## Get EdReady

**What is EdReady?** EdReady lets students test themselves in math, then helps them with a customized study path.

How much does it cost? Nothing! EdReady is available free to Oregon schools.

## Currently available tests and study plans include:

- K-8<sup>th</sup> Grade Math
- 9-12<sup>th</sup> Grade Math
- ACT Prep
- SAT Prep
- College Math Readiness

**Customization:** Tests can be customized by instructors for their specific needs

Location: <u>http://oregon.edready.org</u>

## Teachers – How to Get Started

Step 1: Get an Ed Ready Teacher Account

- Email <a href="mailto:support@orvsd.org">support@orvsd.org</a> and request an Ed Ready Teacher Account. Include the following information:
  - Your Name
  - Your school or district email address
  - Identify that you need a teacher account
  - Which test(s) you would like to have made available for your students
- You will receive an email from <u>support@orvsd.org</u> once your account is set up. It will include your temporary password

Step 2: Log in

- Log in to <a href="http://oregon.edready.org">http://oregon.edready.org</a>
- The first time you log in you will be prompted to change your password.
- Once you log in select :

Edit EdReady Version: Oregon Department of Education

Step 3: Create an Assessment

Create New Assessment

- 1. In the Assessments tab select
- 2. Select the option titled "Or start with a pre-loaded assessment for math?"

- 3. Select an Assessment you want to use and click on "Clone"
- 4. This will give you the Assessment window with 4 tabs.

Step 4: Customize your Assessment

1. In the General Information Tab :

|    | General information     Name the Assessm                                                                                                    | scope | Initial diagnostic<br>orks for you – eg. 2015 | Sth Period |  |  |  |  |
|----|----------------------------------------------------------------------------------------------------|-------|-----------------------------------------------|------------|--|--|--|--|
|    | <ul> <li>Click "Save"</li> </ul>                                                                                                    |       |                                               |            |  |  |  |  |
| 2. | n the Resources Tab:                                                                                                    |       |                                               |            |  |  |  |  |
|    | General information                                                                                                    | Scope | Initial diagnostic                            | Resources  |  |  |  |  |
| ľ  | <ul> <li>Recommended: Under the "Excluded resource collections" – select each<br/>item in the drop down menu and click "Include" until there are no more items</li> </ul> |       |                                               |            |  |  |  |  |

- left.
- 3. Optional: In the Scope and Initial Diagnostics Tabs: General information Scope Initial diagnostic Resources
  - You can modify the topics that are available to the students

## Step 5: Set up a Goal

1. Get back to the main tab set by selecting "EdReady Version Assessments"

|                             | Home Oregon                                                                  | Department of Education | EdReady Versio | /ersion Assessments  |  |  |  |  |
|-----------------------------|------------------------------------------------------------------------------|-------------------------|----------------|----------------------|--|--|--|--|
| 2.                          | Select Goals Tab                                                             |                         |                |                      |  |  |  |  |
|                             | Assessments                                                                  | Students                | Goals          |                      |  |  |  |  |
| 3. Select "Create New Goal" |                                                                              |                         |                |                      |  |  |  |  |
|                             | Fill in the General Information. Make sure Access Type is "Private" and Goal |                         |                |                      |  |  |  |  |
|                             | Type is "EdReady". Clie                                                      | Create Goal             |                |                      |  |  |  |  |
| 4.                          | Add an Assessment to the Goal. Click on the "Assessments" tab                |                         |                |                      |  |  |  |  |
|                             | General Information                                                          | Study Options           | Assessments    | Congratulations Page |  |  |  |  |

5. On the list of Available Assessments, find the assessment you want to use with this goal and select "Add"

| Available assessments  |   |              |              |   |                  |   |          |         |
|------------------------|---|--------------|--------------|---|------------------|---|----------|---------|
| Name                   | ¢ | Discipline 💠 | Target score | ¢ | Last updated     | ÷ | Active 💠 | Actions |
| Filter                 |   | Filter       | Filter       |   | Filter           |   | Select 🗸 |         |
| ACT Prep Cloned Cloned |   | Math         | 100          |   | 09/17/2015 12:30 |   | Yes      | Add     |

6. **Important Steps** – Once you have add an assessment you must go back to the General Information tab and click the box next to **Active.** And at the bottom of the page **customize your Goal Key and click Update Goal.** 

| General Information       |                   | Study Options         |                |         |
|---------------------------|-------------------|-----------------------|----------------|---------|
|                           |                   |                       |                |         |
| Active 🔽                  |                   |                       |                |         |
| Exclude from Reports      |                   |                       |                |         |
| Name                      |                   |                       |                |         |
| Name your goal - 5th Perl |                   |                       |                |         |
| Goal key                  |                   |                       |                |         |
| customize_me              |                   |                       | ×              |         |
|                           |                   |                       |                |         |
| Update Goal               |                   |                       |                |         |
|                           |                   |                       |                |         |
| 7. Update your Cong       | ratulations Page. | Select the Congratula | ations Page ta | ab      |
| General Information       | Study Options     | Assessments           | Congratu       | lations |

and update options for the students including your congratulations message.

Step 6: Add Students.

- Students can go to Oregon.edready.org and create an account
- Give them the Goal Key and that will give them access to the test
- If your students do not have email accounts, I recommend you have them use your email account to access the system.